| ILEKING                                                                                                    | <b>NEGIONAL</b>                                                                                                    |                                                                                                    |                                              |                                                                                                    |                                                                                                    |
|----------------------------------------------------------------------------------------------------|----------------------------------------------------------------------------------------------------|----------------------------------------------------------------------------------------------------|----------------------------------------------|----------------------------------------------------------------------------------------------------|----------------------------------------------------------------------------------------------------|
| Client Services - [Case<br>File Edit Search Act                                                                                                    | [Bunny, Bugs]]     ion Associated Attach/Detach     Associated Attach/Detach     · · · · · · · · · · · · · · · · ·                                                                                                    | Window Help Tele                                                                                                    |                                              | • Cl<br>B(<br>• Cl                                                                                                    | LICK ON 'BLUE<br>DX'<br>LICK 'OPEN                                                                                           |
| Identification                                                                                                    |                                                                                                    | PC-100 <u>B</u>   <u>D</u> OC Hacking   Spe                                                                                                    | c Ploj   Cj <del>osarc Saminary  </del>      | E)                                                                                                    | KISTING HEALTH'                                                                                                    |
| Case Info<br>Case Name<br>Bunny, Bugs<br>Case Number<br>1270-0709-5690-902697                                                                                                    | Select Item to Open<br>Health<br>For this Client                                                                                                    |                                                                                                    | Gender Birth Date                            | OK<br>Cancel                                                                                                    |                                                                                                    |
| Start Date End E<br>08/30/2001 County<br>Los Angeles<br>County                                                                                                    | 1 Bunny, Bugs<br>2 Bunny, Mommy<br>3 Duck, Daffy<br>Open this Health                                                                                                    | 20 Mai<br>51 Fen<br>1 Mai                                                                                                    | e 02/22/199<br>nale 10/10/196<br>e 03/05/201 | 6 <u>9</u> 01<br>5 <u>H</u> elp                                                                                                    |                                                                                                    |
| United States Intervention                                                                                                    | 1 Current Record for Bunny, M                                                                                                    | Health<br>ommy                                                                                                    | S<br>C                                       | ELECT CHILD TH<br>LICK 'OK'                                                                                                    | IEN                                                                                                    |
| Primary Agency Responsi<br>County Welfare Departm                                                                                                    |                                                                                                    |                                                                                                    |                                              |                                                                                                    |                                                                                                    |
| Case Suspension                                                                                                    |                                                                                                    |                                                                                                    |                                              |                                                                                                    |                                                                                                    |
| Start Date 1 06/13/2013                                                                                                    | End Date<br>01/15/2014 NMD Reent                                                                                                    | Reason for Suspension<br>Ty as 300                                                                                                    | Dn                                           |                                                                                                    |                                                                                                    |
|                                                                                                    |                                                                                                    |                                                                                                    |                                              |                                                                                                    | •                                                                                                    |
| eady                                                                                                    | [c                                                                                                    | ase (Bunny, Bugs)                                                                                                    |                                              |                                                                                                    |                                                                                                    |
| eady<br>Client Services - Case<br>File Edit Search Acti                                                                                                    | C<br>ENTER<br>[Bunny, Bugs] - [Health [Daffy<br>on Associated Attach/Detach                                                                                                    | ase [Bunny, Bugs]<br>RING SCREENI<br>(Duck]]<br>Window Help Toolz                                                                                                    | NGS TAB                                      |                                                                                                    | - 5 ×<br>- 5 ×                                                                                                    |
| Client Services - Case<br>File Edit Search Act                                                                                                    | C<br>ENTER<br>(Bunny, Bugs] - [Health [Daff)<br>on Associated Attach/Detach                                                                                                    | ase [Bunny, Bugs]  ING SCREENI  Undow Help Toolz  Undow Help Toolz  Control of the second second sec                                                                                                    | NGS TAB                                      | Screenings                                                                                                    |                                                                                                    |
| Client Services - Case<br>File Edit Search Act<br>File View Condition Medica<br>File Condition Medica<br>File Condition Medica                                                                                                    | C<br>ENTER<br>Bunny, Bugs] - [Health [Daff)<br>on Associated Attach/Detach<br>Attach/Detach<br>+ + + + +<br>+ + + +<br>stions Hosgitalizations Medical T<br>Is                                                                                                    | ase [Bunny, Bugs] CING SCREENI Undow Help Toolz                                                                                                    | NGS TAB                                      | Screenings                                                                                                    |                                                                                                    |
| Client Services - Case<br>File Edit Search Act<br>File Edit Search Act<br>+ +                                                                                                    | C<br>ENTER<br>[Bunny, Bugs] - [Health [Daffy<br>on Associated Attach/Detach<br>) + + + + +<br>+ + + +<br>stions   Hosgitalizations   Medica  T<br>Is<br>Type                                                                                                    | ase [Bunny, Bugs]<br>RING SCREENI<br>/ Duck]]<br>Window Help Toolz<br>Window Help Toolz<br>(Puck)<br>Window Help Toolz<br>(Puck)<br>Window Help Toolz<br>(Puck)<br>(Puck) | NGS TAB                                      | Scree <u>n</u> ings<br>Result                                                                                                    |                                                                                                    |
| Client Services - Case<br>File Edit Search Act<br>File Edit Search Act | C<br>ENTER<br>(Bunny, Bugs] - [Health [Daffy<br>on Associated Attach/Detach<br>(Bunny, Bugs] - [Health [Daffy<br>on Associated Attach/Detach<br>(Bunny, Bugs] - [Health [Daffy<br>on Associated Attach/Detach<br>(Bunny, Bugs] - [Health [Daffy<br>(Bunny, Bugs] - [Health [Daffy] - [Health [Daffy] - [Health [Daffy] - [Health [Da                                                                                                    | ase [Bunny, Bugs]<br>RING SCREENI<br>Vindow Help Toolz<br>Vindow Help Toolz<br>Vindow Help Toolz<br>Vindow Help Toolz<br>Provide the tools<br>Provide the tools                                                                                                    | NGS TAB                                      | Screenings<br>Result<br>SCREENINGS                                                                                                    |                                                                                                    |
| Client Services - Case<br>File Edit Search Act<br>File Edit Search Act | C<br>ENTER<br>(Bunny, Bugs) - (Health (Daff)<br>on Associated Attach/Detach<br>)<br>+ + + + + +<br>+ + + +<br>titons Hosgitalizations Medical<br>Is<br>Type                                                                                                    | ase [Bunny, Bugs]                                                                                                    | NGS TAB                                      | Screenings<br>Result<br>SCREENINGS<br>HE 'SCREENING<br>TION REGARDIN                                                                                                    | TAB<br>S' TAB TO ENTER                                                                                                    |
| Client Services - Case<br>File Edit Search Act<br>File Edit Search Act<br>File Edit Search Act<br>Served Condition Medica<br>Screenings and Referra<br>Screenings<br>+ Date<br>Date Type<br>Comments                                                                                                    | C<br>ENTER<br>[Bunny, Bugs] - [Health [Daffy<br>on Associated Attach/Detach<br>+ + + + +<br>+ + + +<br>stions   Hosgitalizations   Medical  <br>Is<br>Type                                                                                                    | ase [Bunny, Bugs]                                                                                                    | NGS TAB                                      | Screenings<br>Result<br>SCREENINGS<br>HE 'SCREENING<br>TION REGARDIN<br>MENTAL SCREE                                                                                                    | TAB<br>IG ANY<br>SNINGS,                                                                                                    |
| Client Services - Case<br>File Edit Search Act<br>File Edit Search Act<br>File Edit Search File Edit<br>File Edit Search File Edit Search File Edit<br>File Edit Search File Edit Search Fil                                                                                                    | C<br>ENTER<br>(Bunny, Bugs] - [Health [Daffy<br>on Associated Attach/Detach<br>(Hospitalizations Medica)<br>titions Hospitalizations Medica)<br>Is<br>Type                                                                                                    | ase [Bunny, Bugs]  ING SCREENI  Undow Help Toolz  Undow Help Toolz  Efferences Information  Screened By  Contemporation  Screened By                                                                                                    | NGS TAB                                      | Screenings<br>Result<br>SCREENINGS<br>THE 'SCREENING<br>TION REGARDIN<br>MENTAL SCREE<br>LS FOR REGION                                                                                    | TAB<br>SS' TAB TO ENTER<br>G ANY<br>NINGS,<br>JAL CENTER                                                                     |
| eady Client Services - Case File Edit Search Act Content of the search Act Condition Medica Coreenings and Referra Coreenings                                                                                                    | C<br>ENTER<br>(Bunny, Bugs] - [Health [Daff)<br>on Associated Attach/Detach<br>(Particular State)<br>+ + + + + + + + + + + + + + + + + + +                                                                                                     | ase [Bunny, Bugs]                                                                                                    | NGS TAB                                      | Screenings<br>Result<br>SCREENINGS<br>THE 'SCREENING<br>TION REGARDIN<br>MENTAL SCREE<br>LS FOR REGION<br>S, & TO DOCUME                                                                  | TAB<br>S' TAB TO ENTER<br>G ANY<br>NINGS,<br>IAL CENTER<br>ENT INTERVENTIO                                                   |
| Client Services - Case<br>File Edit Search Act<br>Served Condition Medica<br>Creenings and Referra<br>Screenings<br>+ Date<br>Date Type<br>Comments<br>Referrals<br>+ Referral Date<br>1                                                                                                    | C<br>ENTER<br>(Bunny, Bugs) - (Health (Daff)<br>on Associated Attach/Detach<br>) + + + + + + + + + + + + + + + + + + +                                                                                                    | ase [Bunny, Bugs]                                                                                                    | NGS TAB                                      | Screegings<br>Result<br>SCREENINGS<br>HE 'SCREENING<br>TION REGARDIN<br>MENTAL SCREE<br>LS FOR REGION<br>S, & TO DOCUME<br>TE IS TRACKING                                                 | TAB<br>SS' TAB TO ENTER<br>IG ANY<br>NINGS,<br>IAL CENTER<br>ENT INTERVENTION<br>ALL EARLY                                   |
| Client Services - Case<br>File Edit Search Act<br>Served Condition Medica<br>Screenings and Referra<br>Screenings<br>+ Date<br>Date Type<br>Comments<br>Referrals<br>Referral Date Referra<br>Screenings                                                                                                    | C<br>ENTER<br>Bunny, Bugs] - [Health [Daffy<br>on Associated Attach/Detach<br>+ + + + + + + + + + + + + + + + + + +                                                                                                     | ase [Bunny, Bugs]                                                                                                    | NGS TAB                                      | Screegings<br>Besuit<br>SCREENINGS<br>SCREENINGS<br>THE 'SCREENING<br>TION REGARDIN<br>MENTAL SCREE<br>LS FOR REGION<br>S, & TO DOCUME<br>TE IS TRACKING<br>MENTAL SCREE<br>START YOUR PE | TAB<br>SS' TAB TO ENTER<br>IG ANY<br>NINGS,<br>IAL CENTER<br>ENT INTERVENTION<br>ALL EARLY<br>NINGS, SO BE<br>ROCESS ON THIS |
| Client Services - Case<br>File Edit Search Act<br>Served Condition Medica<br>Screenings and Referra<br>Screenings<br>+ Date<br>1<br>Date Type<br>Comments<br>Referrals<br>Referral Date Referra<br>Coucome of Referral<br>C Accepted C Not.                                                                                                    | C<br>ENTER<br>Bunny, Bugs] - [Health [Daffy<br>on Associated Attach/Detach<br>itions Hospitalizations Medical<br>titions Hospitalizations Medical<br>Is<br>Type<br>Referral Typ<br>al Type<br>Referred To<br>C<br>Accepted Outcome Date                                                                                                    | ase [Bunny, Bugs]                                                                                                    | NGS TAB                                      | Screenings<br>Result<br>SCREENINGS<br>THE 'SCREENING<br>TION REGARDIN<br>MENTAL SCREE<br>LS FOR REGION<br>S, & TO DOCUME<br>TE IS TRACKING<br>MENTAL SCREE<br>START YOUR PF               | TAB<br>SS' TAB TO ENTER<br>IG ANY<br>NINGS,<br>IAL CENTER<br>INT INTERVENTION<br>ALL EARLY<br>NINGS, SO BE<br>ROCESS ON THIS |
| Client Services - Case<br>File Edit Search Act<br>File Edit Search Act | C<br>ENTER<br>(Bunny, Bugs] - [Health [Daff)<br>on Associated Attach/Detach<br>itions   Hospitalizations   Medica]<br>itions   Hospitalizations   Medica]<br>Is<br>Type<br>Referral Typ<br>al Type   Referred To<br>Outcome Date   I<br>Outcome Date   I<br>Outcome Date   I<br>Is   I<br>Is   I | ase [Bunny, Bugs]                                                                                                    | NGS TAB                                      | Screepings<br>Result<br>SCREENINGS<br>THE 'SCREENING<br>TION REGARDIN<br>MENTAL SCREE<br>LS FOR REGION<br>5, & TO DOCUME<br>TE IS TRACKING<br>MENTAL SCREE<br>START YOUR PE               | TAB<br>S' TAB TO ENTER<br>IG ANY<br>NINGS,<br>IAL CENTER<br>ENT INTERVENTION<br>ALL EARLY<br>NINGS, SO BE<br>ROCESS ON THIS  |

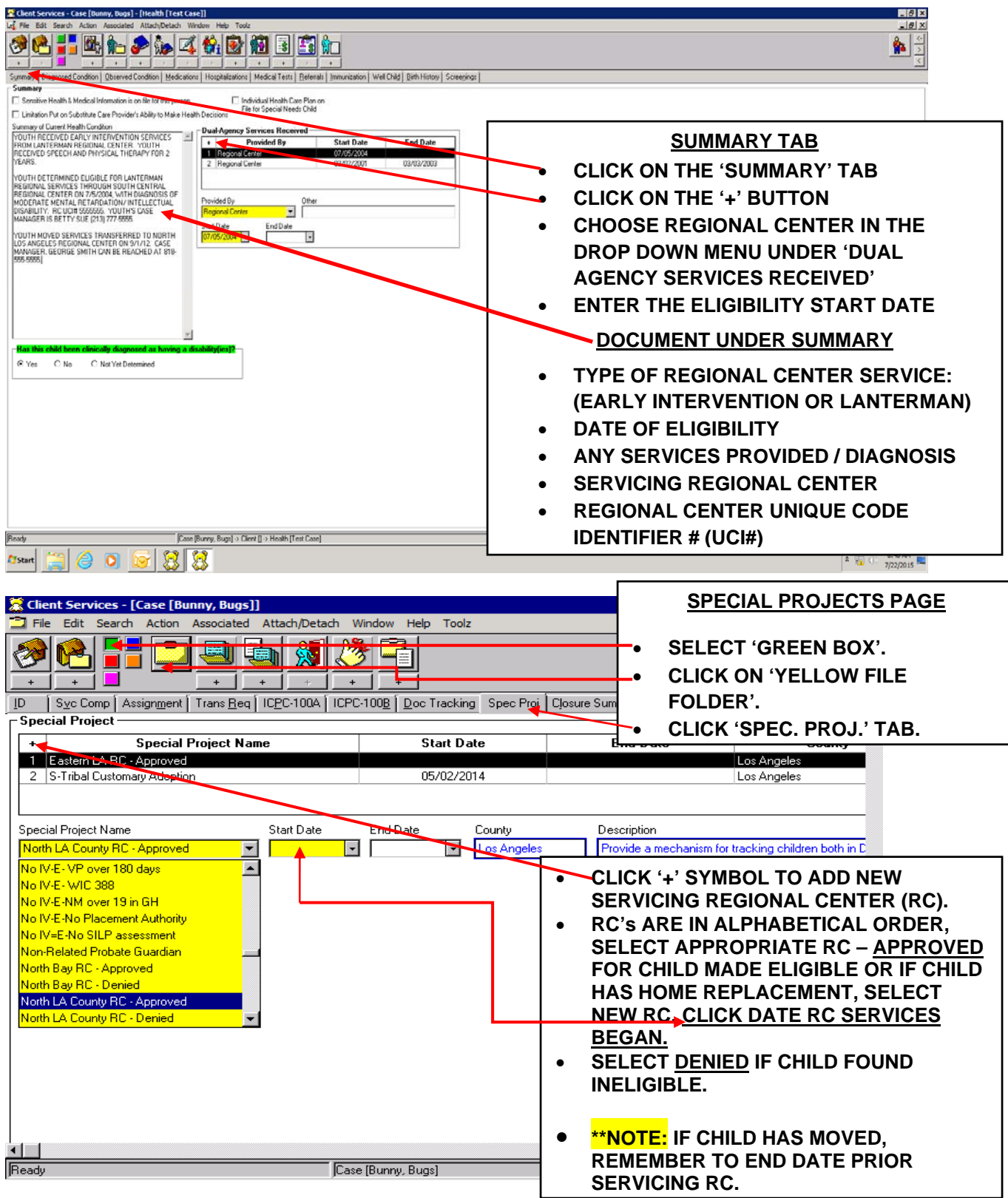

## LAST STEPS – ENTERING THE SUMMARY & SPECIAL PROJECT TABS